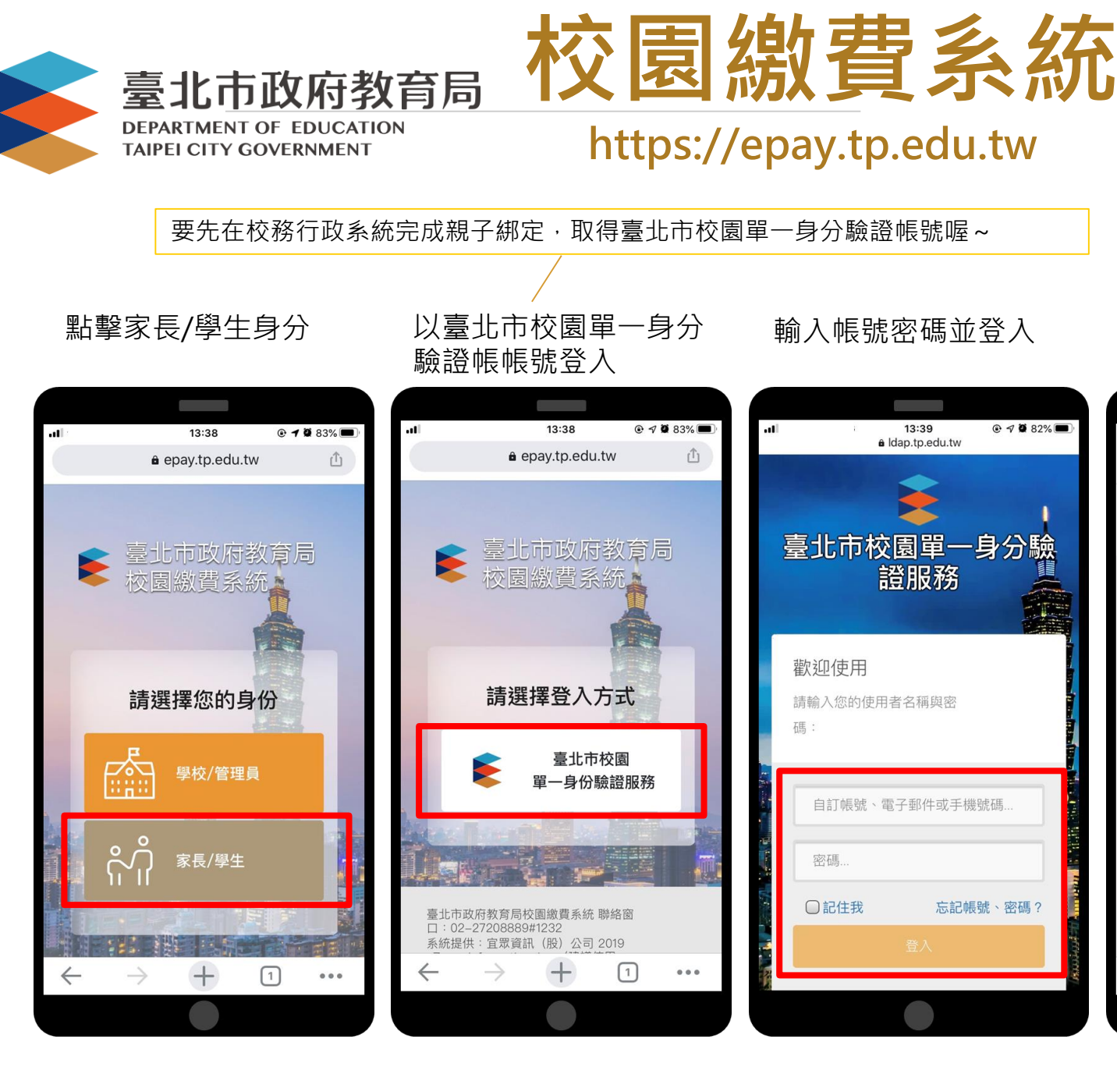

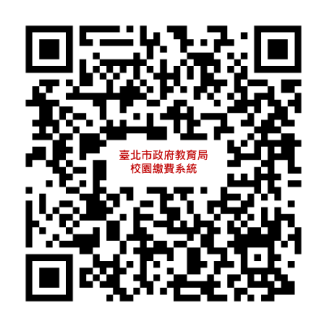

待繳費右上方顯示待繳 費筆數

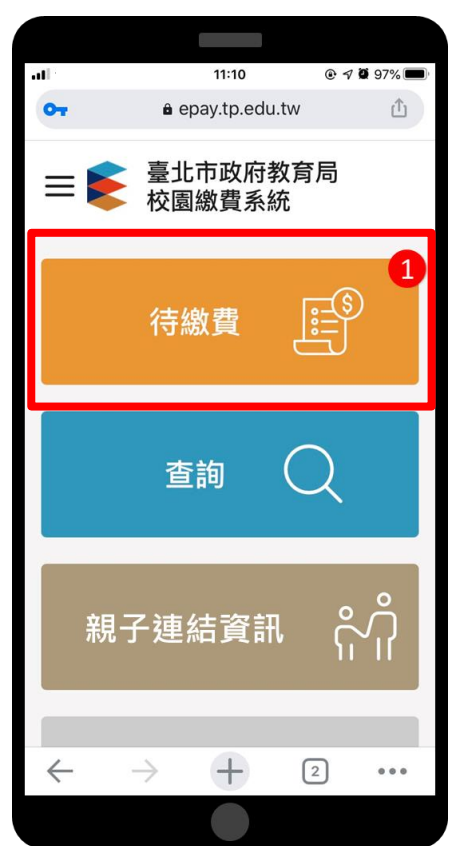

## 多元繳費管道,不用出門就可以完成繳費!

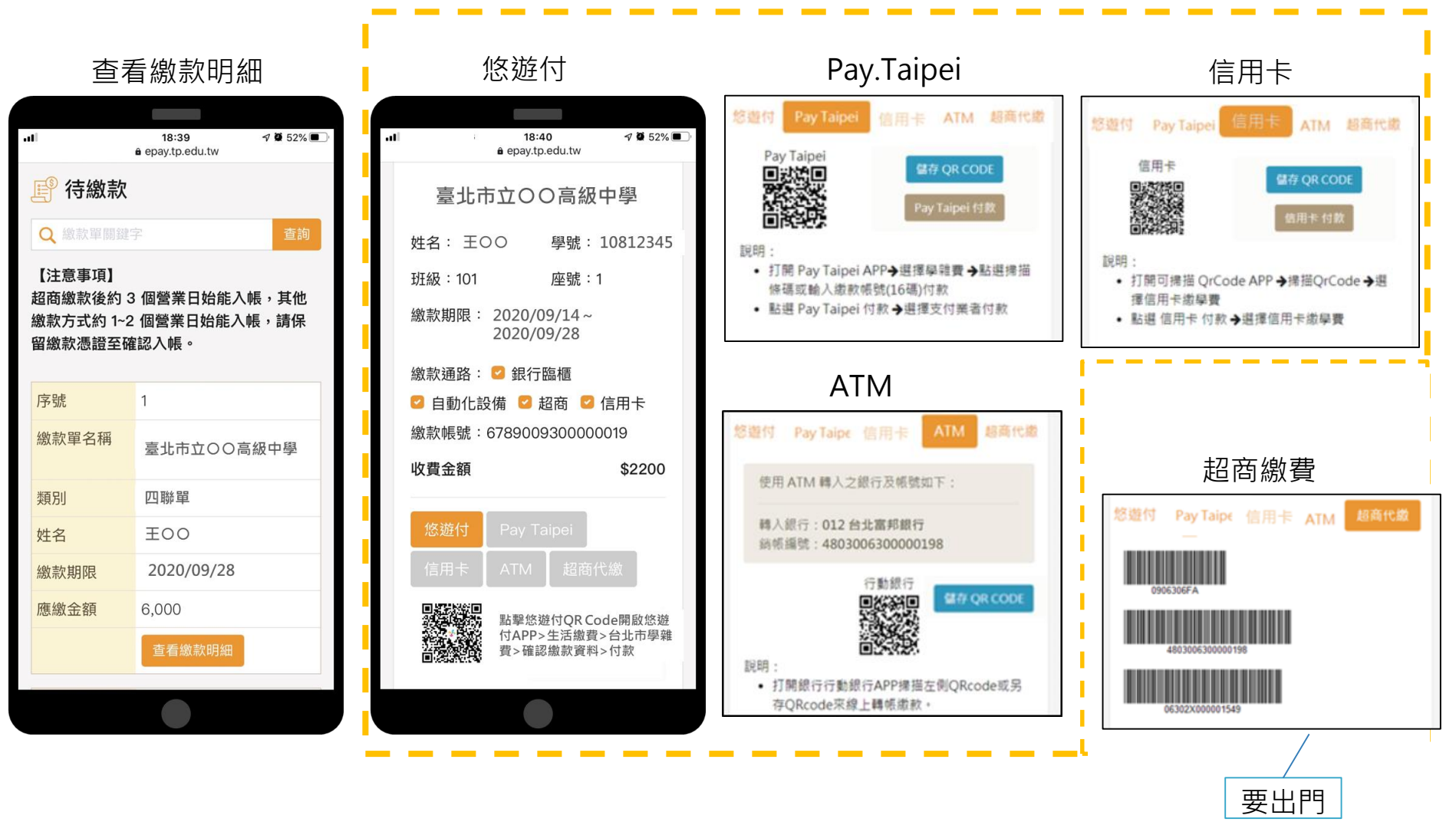